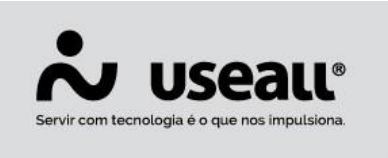

f /useall 8 useall.com.br

# Venda com entrega futura

- <u>Objetivo</u>
- <u>Configuração</u>
- Processos

## Objetivo

A venda com entrega futura ocorre quando um faturamento é realizado de maneira antecipada à entrega. Isso ocorre em comum acordo com quem vende e quem compra. Neste caso, portanto, ocorre uma compra, mas a circulação de mercadorias não acontece de fato, ainda. Ela só acontecerá em uma data posterior, ainda que, em termos fiscais, a venda já tenha ocorrido.

#### Exemplo

Um exemplo da aplicação desta operação de venda para entrega futura, se dá quando um estabelecimento comercial resolve efetuar uma compra em grande quantidade, por conta de um preço mais atrativo, por exemplo, contudo não dispõe de instalações físicas suficientes para receber todo o lote de produtos adquiridos, assim este solicita ao seu fornecedor que seja efetuada uma operação de venda para entrega futura, ou seja, o fornecedor emitirá uma nota fiscal de venda, mas entregará as mercadorias em datas posteriores, conforme a necessidade do adquirente.

Matriz Criciúma & (48) 3411-0600 Unidade Florianópolis & (48) 99168-2865 Unidade Caxias do Sul & (54) 99631-8810

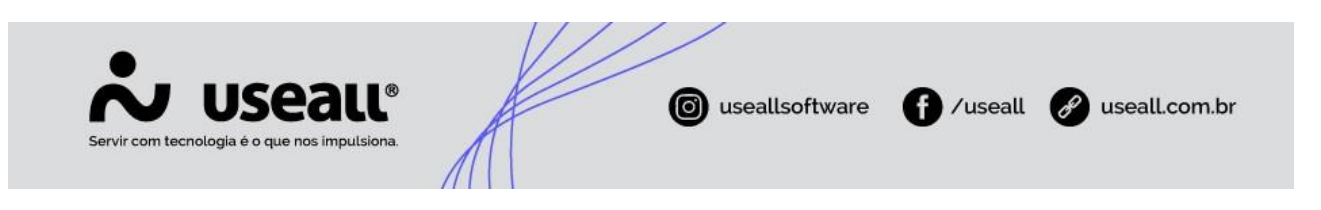

### Configuração

1. Deve-se criar dois tipos de pedidos:

Acessar módulo: Vendas > Listas > Tipos de pedido > Novo.

| $\equiv$ | Vendas               | Tipos de pedido    |
|----------|----------------------|--------------------|
| ħ        | ∧ Q<br>Pesquisa gera | Ativo Sim ~        |
| ~        | Tipo                 |                    |
| ô        | <b>Q</b> Pesquisar   | Novo Mais opções 🗸 |
| 8        | Código Descriç       | 0                  |

Ao clicar em "Novo" abrirá a tela **Tipo de pedido**, nesta tela deve-se adicionar uma descrição que deixe claro que é uma venda futura, no campo **Tipo** inserir a opção "Venda" e habilitar o parâmetro **Entrega futura / Faturamento antecipado.** 

| $\equiv$ | Vendas Tipos de pedido                                                                                                    |      |
|----------|----------------------------------------------------------------------------------------------------|------|
| ♠        | ∧ Q<br>Pesquisa geral Ativo Sim ✓                                                                                                    |      |
| $\sim$   | Tipo                                                                                                    |      |
| Ô        | Q Pesquisar   D Novo   Mais opções                                                                                                    |      |
| æ        | Código Jescrição Tip                                                                                                    | ро   |
|          | Venda entrega futura / faturamento antecipado Venda entrega futura / faturamento antecipado Venda entecipado Venda entecipado Ven | enda |
| ¥        |                                                                                                    |      |
| • •      | Tipo de pedido — 🖸 🗙                                                                                                    |      |
|          |                                                                                                    |      |
|          | Descrição Venda entrega futura / faturamento antecipado                                                                                                    |      |
| \$       | Tipo Venda 🗸                                                                                                    |      |
|          | ☑ Entrega futura / Faturamento antecipado                                                                                                    |      |
|          | 🖆 Salvar 🔀 Cancelar                                                                                                    |      |

Após, deve-se clicar em Salvar.

Para criar o outro tipo de pedido, na mesma tela deve-se inserir uma descrição de "Remessa de entrega futura", no campo **Tipo** inserir a opção "Outros" e **não** deve-se habilitar o parâmetro **Entrega futura / Faturamento antecipado.** 

Matriz Criciúma & (48) 3411-0600 Unidade Florianópolis & (48) 99168-2865 Unidade Caxias do Sul & (54) 99631-8810

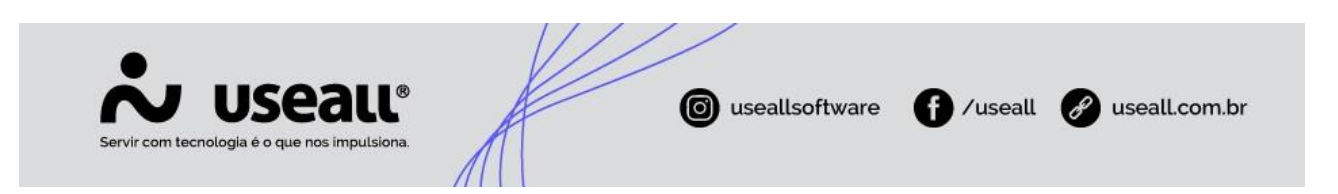

| ≡              | Vendas                           | Tipos de pedido                           |      |  |  |  |  |
|----------------|----------------------------------|-------------------------------------------|------|--|--|--|--|
| ħ              | へ Q<br>Pesquisa geral            | Ativo Sim 🗸                               |      |  |  |  |  |
| $\swarrow$     | Тіро                             | ✓                                         |      |  |  |  |  |
| Ô              | 🔍 Pesquisar 🗋 1                  | Novo Mais opções 🗸                        |      |  |  |  |  |
| æ              | Código Descrição                 | 0                                         | Тіро |  |  |  |  |
|                | N 16 Remessa para entrega futura |                                           |      |  |  |  |  |
| λ <del>μ</del> | ```                              |                                           |      |  |  |  |  |
|                |                                  | Tipo de pedido - 13 ×                     |      |  |  |  |  |
|                |                                  | Descrição Remessa para entrega futura     |      |  |  |  |  |
| \$             |                                  | → Tipo Outros ✓                           |      |  |  |  |  |
|                |                                  | 🗌 Entrega futura / Faturamento antecipado |      |  |  |  |  |
|                |                                  | 🖺 Salvar 🗶 Cancelar                       |      |  |  |  |  |

Após, deve-se clicar em Salvar.

#### 2. Deve-se criar dois tipos de saídas:

Acessar módulo: Vendas > Listas > Tipos de saída > Novo.

| ≡      | Vendas Tipos de saída            |                                  |                  |          |
|--------|----------------------------------|----------------------------------|------------------|----------|
| Ħ      | A Q Pesquisa geral               | Tipo de operação 🛛 🗸 Ativo 🛛 Sim | ~                |          |
| $\sim$ | 🔍 Pesquisar 🗋 Novo Mais opções 🗸 |                                  |                  |          |
| Û      | Código Nome abrevia Descrição    |                                  | Tipo de operação | CST ICMS |
| 8      |                                  |                                  |                  |          |

Ao clicar em "Novo" abrirá a tela **Tipo de saída**, nesta tela deve-se adicionar uma descrição como "Remessa de entrega futura". No campo **Tipo de operação** selecionar a opção "Outros".

Unidade Florianópolis

Unidade Caxias do Sul & (54) 99631-8810

|                                               | ( useallsoftware | f /useall | 🔗 useall.com.br |
|-----------------------------------------------|------------------|-----------|-----------------|
| Servir com tecnologia é o que nos impulsiona. | A                |           |                 |

| Tipo de saída                                                                                 |                 | - :: ×     |
|-----------------------------------------------------------------------------------------------|-----------------|------------|
| Geral Adm Contabilidade CFOP ICMS IPI PIS/COFINS ISS Custo Retenções federais                 |                 |            |
| Financeiro                                                                                    |                 |            |
| Origem do valor unitário Tabela de preço ~ Lançar contas a receber                            |                 |            |
| Composição do valor total a receber                                                           |                 |            |
| □ Valor líquido (quantidade * valor unitário – desconto) □ Frete □ IPI                        |                 |            |
| 🗌 Acréscimo / Outras despesas 🔅 Seguro 📄 ICMS ST                                              |                 |            |
| 🗌 Lançar comissão                                                                             |                 |            |
| Estoque                                                                                       |                 |            |
| ☑ Movimentar estoque próprio Tipo de movimento de estoque Automático ✓ 	 Validação quantidade | núltipla Avisar | $\sim$     |
| Almoxarifados                                                                                 |                 |            |
| Filial Q ~ Almoxarifado                                                                       | Q ~ 🗸           | Adicionar  |
| Filial Descrição                                                                              |                 |            |
|                                                                                               |                 |            |
|                                                                                               |                 |            |
|                                                                                               |                 |            |
| Descrição para nota fiscal Descrição do item                                                  |                 |            |
| Tipo de saída p/ entrega futura                                                               |                 |            |
| Tipo de entrada para devolução Q v                                                            |                 |            |
| Tipo de entrada para estorno Q ~                                                              |                 |            |
|                                                                                               |                 |            |
|                                                                                               | 🖨 Salvar        | Y Cancelar |
|                                                                                               | E Salval        | Cancelal   |

Na aba **Adm** os parâmetros "Lançar contas a receber" e "Lançar comissão" devem estar desabilitados, já o parâmetro "Movimentar estoque próprio" deve estar habilitado.

Para criar um outro **Tipo de saída** deve-se adicionar uma descrição como "Venda Entrega Futura/Faturamento Antecipado". No campo **Tipo de operação** selecionar a opção "Venda para entrega futura".

| ໍ່ Useaແ                                      | © useallsoftware | f /useall | 🔗 useall.com.br |
|-----------------------------------------------|------------------|-----------|-----------------|
| Servir com tecnologia é o que nos impulsiona. | A                | U         | •               |

| Tipo de saída                                                    | - C ×                                |
|------------------------------------------------------------------|--------------------------------------|
| Geral Adm Contabilidade CFOP ICMS IPI PIS/COFINS ISS             | Custo Retenções federais             |
| Financeiro                                                       |                                      |
| Origem do valor unitário Tabela de preço 🗸 🛛 Lanç                | ar contas a receber                  |
| Composição do valor total a receber                              |                                      |
| Valor líquido (quantidade * valor unitário – desconto)           | IPI                                  |
| Acréscimo / Outras despesas                                      | Iro ICMS ST                          |
| ☐ Lançar comissão                                                |                                      |
| Estoque                                                          |                                      |
| Novimentar estoque próprio                                       | Validação quantidade múltipla Avicar |
| Automatico                                                       | Avisar                               |
| Filial                                                           |                                      |
|                                                                  |                                      |
| Filial Descrição                                                 |                                      |
|                                                                  |                                      |
|                                                                  |                                      |
|                                                                  |                                      |
| Descrição para nota fiscal Descrição do item                     | ~                                    |
| ➡ Tipo de saída p/ entrega futura Remessa de entrega futura (25) | Q ~                                  |
| Tipo de entrada para devolução                                   | Q v                                  |
| Too de entrede com esterno                                       |                                      |
| Tipo de entrada para estorno                                     | $\checkmark$                         |
|                                                                  |                                      |
|                                                                  | 🛅 Salvar 🗙 Cancelar                  |

Na aba **Adm** os parâmetros "Lançar contas a receber" e "Lançar comissão" devem estar habilitados, já o parâmetro "Movimentar estoque próprio" deve estar desabilitado. No campo **Tipo de saída p/entrega futura** deve-se selecionar o tipo de saída **Remessa de entrega futura** criado anteriormente.

Unidade Florianópolis & (48) 99168-2865 Unidade Caxias do Sul & (54) 99631-8810

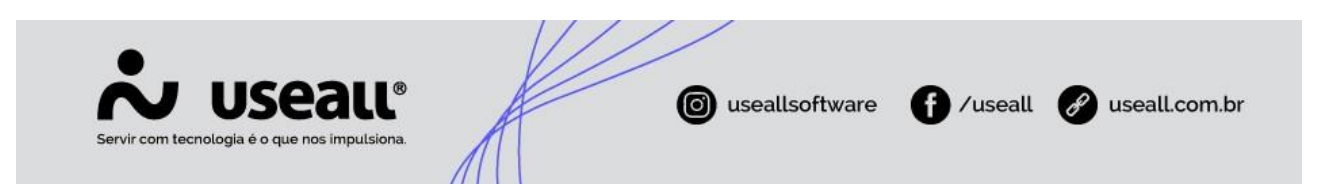

3. Definir tipo de saída padrão:

Acessar módulo: Vendas > Listas > Tipos de saída padrões.

Selecionar a aba Venda para entrega futura e seguir com a configuração normal.

| $\equiv$ | Vendas             | Tipos de saída p | ad       |               |             |             |        |         |         |     |
|----------|--------------------|------------------|----------|---------------|-------------|-------------|--------|---------|---------|-----|
| ♠        | Vendas Venda par   | a entrega futura | Serviços | Transferência | Devolução   | Bonificação | Outros | Remessa | Retorno |     |
| ~        | ~ Q<br>UF Q        | ∨ Finalidade     |          | ∨ Pesqu       | isa Cliente | ~           |        |         |         | Q ~ |
|          | <b>Q</b> Pesquisar |                  |          |               |             |             |        |         |         |     |

### Processos

Para iniciar o processo deve-se acessar módulo: Vendas > Pedidos > Novo.

✓ Ao fazer o pedido deve-se indicar o Tipo de pedido de entrega futura, que foi cadastrado anteriormente nas configurações.

| Pedido                        | - C ×                                                                                                    |
|-------------------------------|----------------------------------------------------------------------------------------------------|
| Dados do pedido               | Itens Transporte Financeiro Resumo                                                                                                    |
| Dados do cliente              | ·                                                                                                    |
| Cliente                       | Demonstração Useall (1)                                                                                                    |
| Tipo identificação            | Cliente cadastrado V CNPJ/CPF 05.322.805/0001-75                                                                                                    |
| Contato                       | v                                                                                                    |
| Local                         | Q ~                                                                                                    |
|                               | A manina sanaanaa ya Tanaanaa amaanaa sanaanaa ah a<br>A manina sanaanaa saya tanaanaa maanaana sanaanaa ah M<br>Manina Sanaanaa saya tanaanaa maanaana sanaanaa ah M |
| Pedido                        |                                                                                                    |
| Número                        | 0 Nº ped cliente                                                                                                    |
| Título                        |                                                                                                    |
| Tipo de pedido                | Venda entrega futura / faturamento antecipado (7) 🔍 🗸 🗸                                                                                                    |
| Responsável                   | Demonstração Useall (1) Q ~                                                                                                    |
| Vendedor                      | F****** (5) Q V                                                                                                    |
| Supervisor                    | R***** G**** (4) Q V                                                                                                    |
| Linha                         | Q ~                                                                                                    |
| Emissão                       | 23/01/2023 Primeira entrega 01/01/0001                                                                                                    |
| Indicador de<br>intermediador | Operação sem intermediador                                                                                                    |
| Intermediador                 |                                                                                                    |
|                               | Pedido em moeda estrangeira                                                                                                    |
| Moeda                         | R\$ - Real Q ~                                                                                                    |
|                               | 🔅 Processar 🗎 Salvar 🗶 Descartar                                                                                                    |
|                               |                                                                                                    |

Matriz Criciúma & (48) 3411-0600 Unidade Florianópolis & (48) 99168-2865 Unidade Caxias do Sul & (54) 99631-8810

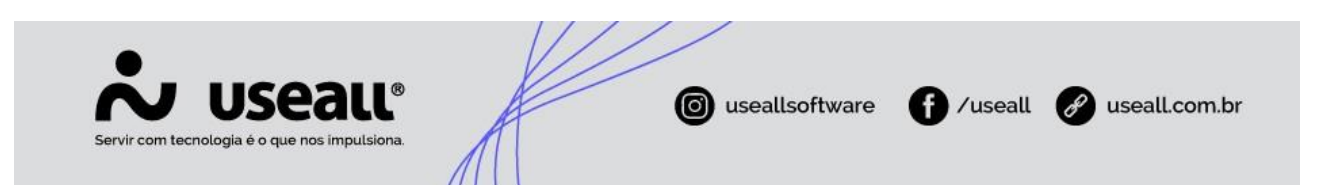

Ao processar o pedido o sistema vai gerar outro pedido com o **Tipo de pedido** "Outros". Para clientes que possuem o sistema PCP, irá exibir somente o pedido que está com o tipo de saída que movimenta estoque. Após este processo, o faturamento será realizado normalmente seguindo o processo padrão.

|     | Vendas Tipos de pedido Tipos de saída                              |                       |                  | aída    | Pedidos       |                           |                      |         |  |
|-----|--------------------------------------------------------------------|-----------------------|------------------|---------|---------------|---------------------------|----------------------|---------|--|
| ħ   | Q ∨ Filtros avançados<br>Emissão ∨ Hoje ∨ 04/02/2021 () 04/02/2021 |                       |                  |         |               |                           |                      |         |  |
| N   |                                                                    | St                    | atus Aberto, To  | tal     | ~             | Filial                    | USEALL               | $\sim$  |  |
| ô   | Cliente Q ~                                                        |                       |                  |         |               |                           |                      |         |  |
| 8   | _                                                                  |                       |                  |         |               |                           |                      |         |  |
| \+/ | ۹                                                                  | Pesquisar 🗅 N         | Novo Mais oj     | pções 🗸 |               |                           |                      |         |  |
|     | Status Status avalia                                               |                       | Status avaliação | Número  | Nº ped client | te Tipo de saída          |                      | Cliente |  |
|     | Q                                                                  | A Aberto Bloqueado 54 |                  |         | Venda para e  | Venda para entrega futura |                      |         |  |
|     | Q                                                                  | Aberto                | Liberado         | 55      |               | Entrega origi             | nada de venda para e | USEALL  |  |
| \$  |                                                                    |                       |                  |         |               |                           |                      |         |  |

∠→ Acesse a área de <u>vídeos</u> e confira os tutoriais!! 😉

Matriz Criciúma & (48) 3411-0600 Unidade Florianópolis & (48) 99168-2865 Unidade Caxias do Sul & (54) 99631-8810